## **View Business Reports: Daily Voucher Report**

To view a daily voucher report, complete the following steps:

- 1. From the **Reports** tab, click **Deposit Processing Reports**. The *View Reports* page appears.
- 2. Under **Business Reports**, click **Daily Voucher Report**. The *Daily Voucher Report* page appears as shown in Figure 1.

| Daily Voucher Report                                                                                                    |
|----------------------------------------------------------------------------------------------------|
| Select the Organization and specify either the Date Confirmed or the Date of Deposit for inform<br>* Denotes required fields.                                                                                                    |
| OTC Endpoint:*                                                                                                    |
| DOJ - Department of Justice                                                                                                    |
| Date Type:* Date Confirmed by Financial Institution Date of Deposit 07/01/2014                                                                                                    |
| Note: The date entered for Date Confirmed by Financial Institution will return all original de<br>confirmed by the Financial Institution on the calendar date requested AND all deposit adjus<br>returned item adjustments that were created on this date.<br>The date entered for Date of Deposit will return all deposits and adjustments for the specif |
| Clear Cancel Submit                                                                                                    |

Figure 1: Daily Voucher Report Page

- 3. Enter your search criteria.
  - Select the **OTC Endpoint**, required
  - Select the Date Confirmed by Financial Institution or Date of Deposit, required
  - Enter the date range for the date the deposit was confirmed by FI or Date of Deposit
- 4. Click Submit. The File Download dialog box appears.
- 5. Click **Open**, **Save**, or **Cancel**.

## **Additional Buttons**

- Click **Open**—the content of the file displays.
- Click **Save**—choose the location where you want to save the file.
- Click **Cancel**—the content does not display.